# 政法跨部门大数据办案平台

# 操作手册

### 2023-12

### 目录

| 政法       | :跨部门大数据办案平台操作手册 | 1   |
|----------|-----------------|-----|
| -,       | 操作手册及视频地址:      | 2   |
| <u> </u> | 操作手册            | 2   |
|          | 1.功能入口:         | 2   |
|          | 2.政法协同平台系统界面:   | 3   |
|          | 3.立案审查功能:       | 3   |
|          | 4.我的协同功能:       | 6   |
|          | 5.协同情况查询功能:     | 9   |
|          | 6.浏览文书抓取关键笔录功能: | 9   |
| Ξ,       | 常见问题及处理         | .10 |
|          |                 |     |

# 一、操作手册及视频地址:

1、登录法院综合业务系统,点击右上角用户头像,在下拉菜单中选择【帮助指 南】。

| 🤨 广州法院综合业务系统                            | ŧ           |         |                                                                                                    |        |        | °жод ж     | eta da la companya da la companya da la companya da la companya da la companya da la companya da la companya d<br>La companya da la companya da la companya da la companya da la companya da la companya da la companya da la comp | <b>H</b> * <b>H</b> | ୭ । 🧯 |        | Ċ     |
|-----------------------------------------|-------------|---------|----------------------------------------------------------------------------------------------------|--------|--------|------------|----------------------------------------------------------------------------------------------------|---------------------|-------|--------|-------|
| Rf 宋用功能 🔡 🗵 💿                           | 首页          | ļ.      |                                                                                                    |        |        |            |                                                                                                    | ~                   |       | 合人信息   |       |
|                                         | <b>清息</b> : | 2告      |                                                                                                    |        |        |            | 🜲 请您关                                                                                                    | 注                   | 0     | 0 帮助指用 |       |
| 我的立案 我的時か 同上時の…                         | 序号          |         | 6728                                                                                                    | 发送     | U.     | 发送日期       | 0 接近                                                                                                    | 审限                  |       | 3 操作视频 |       |
|                                         |             | 1000    | Addition and the second second second second second second second second second second second second second se                                                                                                    | 100    | n      | 2023-09-13 | 0 193                                                                                                    | 未结                  | G     | 6 升级公告 |       |
| 爺 我的功能                                  | 2           |         | the second second second second second second second second second second second second second second second se                                                                                                    | 1000   | -      | 2023-09-08 |                                                                                                    | -                   | 5     | · 个人设置 | -     |
| 接模块,点+漆至紫用功能 Q                          | 5           |         | and the little fail and                                                                                                    |        |        | 2023-09-07 | 0 #9                                                                                                    | 现义未上译               |       |        | 1     |
| 🖬 案件管理                                  | 4           |         | and the state of the state of the state of the state of the state of the state of the state of the state of the                                                                                                    |        |        | 2023-08-31 | 〇 久辨                                                                                                    | 不决                  |       |        | 開件    |
| 1 11 11 11 11 11 11 11 11 11 11 11 11 1 | ,e          |         | Star Bander (Server)                                                                                                    |        |        | 2023-08-25 | 0 2019                                                                                                    | 超9月末结               |       |        |       |
| - 🔤 业务查询                                | 6           |         | a line has                                                                                                    | 1.00   |        | 2023-08-25 | 0 24                                                                                                    | 超12月末結              |       |        | 4     |
|                                         | 合计 12 1     | R,共1/2页 | B8                                                                                                    | / 沈信恩  | 2 Riff | 上一页 下一页    | 0 28                                                                                                    | 超期末移送               |       |        |       |
|                                         | 12、待かり      | 喧       |                                                                                                    | 全罪(8)  | 創件 公文  | (8) 発信 🖁   | 2 辅助划                                                                                                    | :#                  |       |        |       |
| · 审判设置                                  | 康号          | 黄翔      | 6628                                                                                                    | 88(3   | 发起人    | 发起日期       |                                                                                                    | -                   | -     |        | -     |
| ■ 智慧送达                                  | 1           | 收文      | No. No. of Concession, Name of Concession, Name of | 1.000  | 1461   | 2022 5     |                                                                                                    | 、知                  |       | Ľ      |       |
| · · · · · · · · · · · · · · · · · · ·   | 2           | 收文      | 107                                                                                                    | (W.M.) | 1001   | 2022-02-22 | 本統值息网                                                                                                    | 中国知网                | 法信系统  | 法律法规   | 利息计算器 |
| ■ 任务管理                                  | 3           | 收文      | Re- recently and the second second                                                                                                    | 1000   | 1001   | 0001-12-21 | <b>(</b>                                                                                                    | *                   | 8     |        |       |
| ■ 用户管理                                  | 4           | 收文      | C C C C C C C C C C C C C C C C C C C                                                                                                    | 1.000  | 100    | 2021-10-11 | 新行信息风                                                                                                    | 广州南利网               | 人民法院网 |        |       |

2、在打开的帮助指南页面,点击'软件操作说明',可以查阅跨部门大数据办 案平台运维人员联系方式及在线问题台账、操作手册;在'操作指引视频'页, 可观看跨部门大数据办案平台培训视频。

| 金現石   | 的位置是:帮助指南                                                                                                    |            |
|-------|----------------------------------------------------------------------------------------------------|------------|
| 0.1   | <b>次件操作说明</b> 操作描引视频                                                                                            |            |
| ња    | 名称                                                                                                    | 更新时间       |
| 1     | 跨部门大数据办案平台运進人员及在线问题台账                                                                                           | 2007-09-25 |
| 2     | <b>款法跨部门大数据操作手</b> 册                                                                                            |            |
| . • . |                                                                                                    | 2023-09-19 |
| 4     | · unities i ·                                                                                                   | 2023-09-15 |
|       | Comparison in the second second second second second second second second second second second second second se | 2023-09-15 |
| 6     | P <sup>are</sup> Million Innernet                                                                               | 2023-09-15 |
| 7     |                                                                                                    | 2023-09-19 |
| 8     | 74                                                                                                    | 2023-07-17 |
| 9     |                                                                                                    | 2023-05-25 |
| 10    | general distances                                                                                               | 2023-06-19 |
| 11    | 22 Juge mit og                                                                                                  | 2023-06-19 |
|       |                                                                                                    |            |

# 二、操作手册

## 1.功能入口:

登录综合业务系统,在广州应用下【政法协同】跳转或直接在浏览器输入登录 系统网址(146.4.1.223:8088/zfpt)登录协同办案平台:

| 🤨 广州法院综合业务系统                                                                                                    | £                                                                                                    | жалары 🔚 💥 💬 і 🍰 інне іліны. 1 0 1130 |
|----------------------------------------------------------------------------------------------------|----------------------------------------------------------------------------------------------------|---------------------------------------|
| 81 \$2 ADDate 11 🗵 🔿                                                                                                    | 首页 我的协同 × 取法协同                                                                                                    | × ×                                   |
| 金融本件 用户管理 工作法 任务监管                                                                                                    | 立定目期         *         2023-04-09         前的角色:         赤の人         実際:         2023 *         代字         浄明         南利高兵           室件4505: * 確認         原稿         商業         情報         回編         由業人:          外灯系兵 | 1.单独打开大数据办案平台                         |
| EDDH2     SUDH2     SUDH2                                                                                                    | 沖         代本         減         沖         (小川市市市市市市市市市市市市市市市市市市市市市市市市市市市市市市市市市市市市                                                                                                    | 9050 PoA 12838 18838 18838 4028       |
| - Mar (明末)[1]<br>- Mar (明末)<br>- Mar (明末)<br>- Mar (<br>)<br>- Mar (<br>)<br>- Mar | 展起交相继<br>大数据可见化                                                                                                    |                                       |
|                                                                                                    | 氣的調理                                                                                                    | 25条/页 ▼ K ≤ 第1页,其0页 > > 数4至 页 102 共0条 |

## 2.政法协同平台系统界面:

左侧导航菜单包括: 立案审查、我的协同等功能模块。

| 🔮 协同办案   | 平台系统 = | 俞颜 | <b>≥</b><br>≭8 | <b>\$</b><br>500 | ? | ()<br>39 |
|----------|--------|----|----------------|------------------|---|----------|
| 🗄 的动物同节台 |        |    |                |                  |   |          |
| 心室曲音     |        |    |                |                  |   |          |
| 我的协同     |        |    |                |                  |   |          |
| 关联医性     |        |    |                |                  |   |          |
| 协同情况直闭   |        |    |                |                  |   |          |
| i notr   |        |    |                |                  |   |          |
| Ξ 6S管理   |        |    |                |                  |   |          |
| 🗄 系統管理   |        |    |                |                  |   |          |
|          |        |    |                |                  |   |          |
|          |        |    |                |                  |   |          |
|          |        |    |                |                  |   |          |

### 3.立案审查功能:

检察院提交一审公诉、抗诉案件,政法协同平台收到检察院发送的公诉(或抗诉)立案请求后,会以短信提醒立案审查人及时进行处理,立案人登陆政法协同平台,在【立案审查】页面处理。

系统界面-政法协同平台-立案审查案件:

(1) 査阅材料:

点击查看按钮,可查看检察院发来的案件电子材料。

| 🔮 协同办题   | 解平台 | 孫統    | <b>:</b> |      |      |        |      |       |           |          |    |                     |            |                   |              | A . | a ()<br>8 81 | ?           | ل<br>الله |
|----------|-----|-------|----------|------|------|--------|------|-------|-----------|----------|----|---------------------|------------|-------------------|--------------|-----|--------------|-------------|-----------|
| 三 政法协同平台 | 2   | 斎 (抗) | 6        | 刑罚良家 |      |        |      |       |           |          |    |                     |            |                   |              |     |              |             |           |
| 立軍市安     |     | 1     | 史请类别:    | -8   | 216  | •      | 12   | 质书编号: |           |          |    |                     |            |                   |              |     | ۵            | <b>蒙明</b> 2 | 19出       |
| 我的协同     |     |       | 当事人:     |      |      |        |      | 収透;   | < ★立案/未接收 | 已立氣/已接收  | E  | 中请兼回                |            |                   |              |     |              |             |           |
| 快押管理     | 194 | 26    | 建收       | 23   | 收/立案 | 上/抗运接收 | 撤回反馈 | 处理状态  | 양경주위      | 发送单位     |    | 接收到间                | 提出公诉日期     | 公诉(抗诉)书编号         | 案件名称         | 适用程 | 8            | 抗派          | 日期        |
| 交付接收     | 1   | 18    |          | ß    | 2    |        |      | 未立案   | 一串公诉      | 广州市海珠区检销 | 联院 | 2023-06-16 09:40:32 | 2023-06-16 | 44010520230005920 | 全流程获调要件2一第三批 |     |              |             |           |
| 调查评估     | 1   |       |          |      |      |        |      |       |           |          |    |                     |            |                   |              |     |              |             |           |
| 关联案件     |     |       |          |      |      |        |      |       |           |          |    |                     |            |                   |              |     |              |             |           |
| 三 任务管理   |     |       |          |      |      |        |      |       |           |          |    |                     |            |                   |              |     |              |             |           |
| ≡ Alena  |     |       |          |      |      |        |      |       |           |          |    |                     |            |                   |              |     |              |             |           |
|          |     |       |          |      |      |        |      |       |           |          |    |                     |            |                   |              |     |              |             |           |

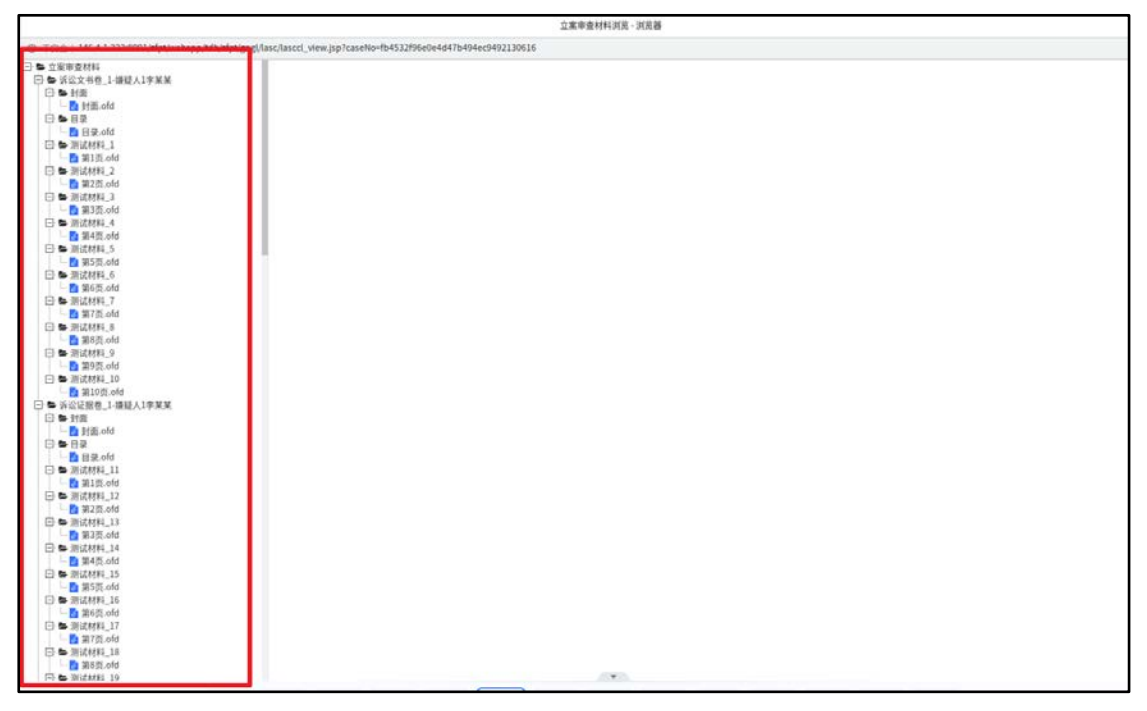

(2)案件退回:若办理过程中发现一审公诉信息存在问题,可通过退回按钮退回检察院。

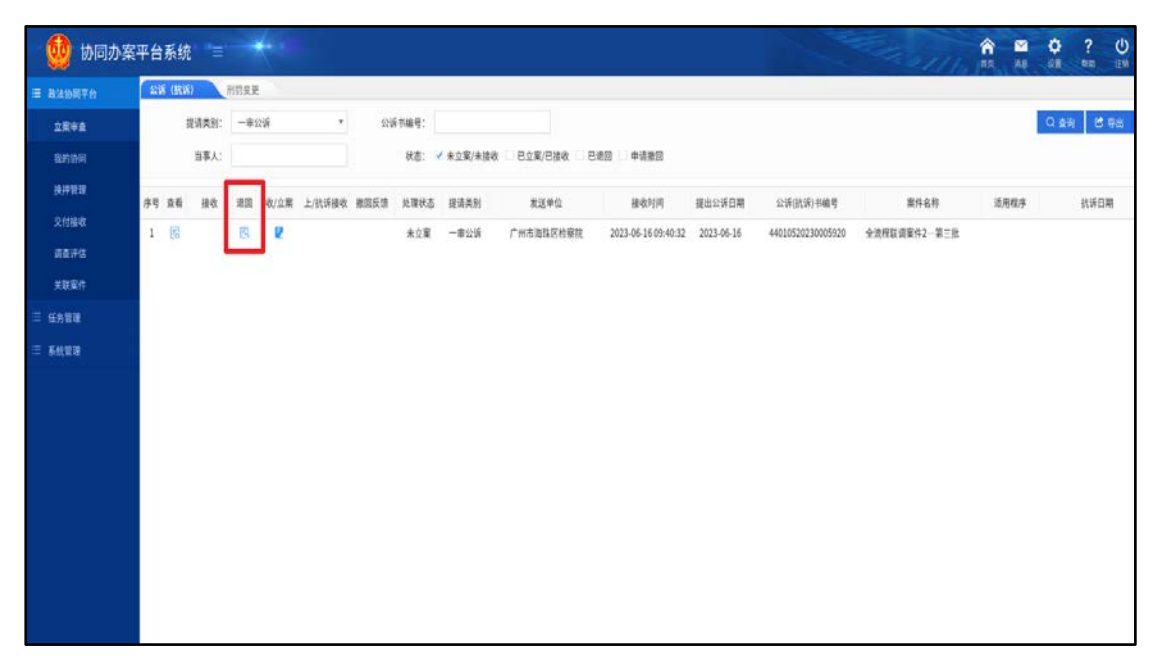

(3) 案件立案:一审公诉案件无问题,可点击立案,进行立案操作。

| 898        |
|------------|
|            |
| 转派日期       |
| The second |
|            |
|            |
|            |
|            |
|            |

说明:案件进行收案立案后,需要进行分案、移送,最后需要承办法官在审判 系统案件接收功能中接收案件,案件进入审理状态,才会进入'我的协同'。

| 案件类型:用事一家案件I刑初」 ≥ ● 512                                                                                         |                                       |     | 10.54          | F京要素報用 W 关联RFID相互 中打印                   | ●复新 ● 英助评估 〇 助         | 白浦姫 ●分案 □ 移送 「 繁美沢別 )          |
|----------------------------------------------------------------------------------------------------|---------------------------------------|-----|----------------|-----------------------------------------|------------------------|--------------------------------|
| 2 改変利利                                                                                                    | ····································· |     |                |                                         |                        |                                |
|                                                                                                    | 改置编句: (2023) 考0105改列等一部00003号<br>基本信息 |     |                | 刑事一审案件收案登记                              |                        | <b>徽司</b> : (2024) 昭0105用(#33号 |
|                                                                                                    | *收到诉状日期 2023-06-16                    |     | "故室登记人         | tdh海豚管理员                                | "收案日期                  | 2023-07-07                     |
|                                                                                                    | "收宴来源 检察院公诉                           |     | 白沃美型           |                                         | "管辖铁螺                  | 犯罪行为发生地                        |
|                                                                                                    | "立案統计案由 贪污罪                           | 9.8 | *立案案由          | 贪污罪                                     |                        |                                |
|                                                                                                    | "拆讼性质 公訴                              |     | *公诉机关          | 广州市海珠区检察院                               | · 公訴书練号                | 總海检刑訴 (2023) 17号               |
|                                                                                                    | "公诉人 孙立波                              |     | 公话人移动电话        | 18665037467                             | "是因附带民事诉讼              | 2 是 * 四                        |
|                                                                                                    | 检察院建议适用程序                             |     |                | 联员治程61案件联项法程01案件联项法程01案<br>01案件联项法程01案件 | 件联资流程01案件联资流程01案件联合    | 資流程01案件取调流程01案件取调流程01案件取调流的    |
|                                                                                                    | "适用程序 普通程序                            |     | 犯罪事实和证据        |                                         |                        |                                |
|                                                                                                    | "刑事类别 普通刑事                            |     |                |                                         |                        |                                |
|                                                                                                    | "收重进径 移送立案                            | 0.8 | 案件管辖地          |                                         |                        |                                |
|                                                                                                    | 繁興案标识                                 |     |                |                                         |                        |                                |
|                                                                                                    | 沙葱沙葱 二是 二百                            |     | 涉黑涉恶类型         |                                         |                        |                                |
|                                                                                                    | 另案处理 是 百                              |     | 另案处理人员         |                                         |                        |                                |
|                                                                                                    | 诉前调解案号 🐘                              | + = |                |                                         |                        |                                |
|                                                                                                    | 書注                                    |     |                |                                         |                        |                                |
|                                                                                                    | 案件涉及信息                                |     |                |                                         |                        |                                |
| and the second second second                                                                                    | ▲ "涉及国家或地区 中国                         |     | 涉外因素           |                                         |                        |                                |
|                                                                                                    | ■ 能合涉及纤球资源 是 名                        |     | 388            |                                         |                        |                                |
| The second second second second second second second second second second second second second second second se | N#N6 # + B                            |     | 252            | 2 B                                     | 资中场主体                  | R 5                            |
|                                                                                                    | 沙米属年入权益保护 是 · 臣                       |     |                |                                         |                        |                                |
|                                                                                                    | "有无重处地高处初端点"有 + 无                     |     |                |                                         |                        |                                |
|                                                                                                    | 查处租款班物情况                              |     |                |                                         |                        |                                |
|                                                                                                    | 四行政区划<br>其他信息 可能判处有期说则超过一年 ○<br>注他    |     | 沙东<br>沙虚假诉讼    | 》 涉承成年人<br>沙及恒大                         |                        | 检察院量用建议<br>[涉商                 |
|                                                                                                    | 展古敏感案件の一展一番                           |     |                |                                         |                        |                                |
|                                                                                                    | 专项结果                                  |     |                |                                         |                        |                                |
|                                                                                                    | 能否属于养老诈骗 ○ 是 ○ 否                      |     | 是否涉电信网络诈骗      | ◎ 第 ◎ 香                                 |                        |                                |
|                                                                                                    | 最否自流线 《 最 》 西                         |     | 最否涉恐怖敏责        | ○是○百                                    |                        |                                |
|                                                                                                    | 最否涉流锋纪期 4 最 4 百                       |     | 上游犯罪的类型        |                                         |                        |                                |
|                                                                                                    | 是资源"地下钱庄" ◎是 ◎ 委                      |     | 是委先于上游犯罪宣判     | ◎是◎香                                    | 上游犯罪的行为地或者<br>结果她是否在语外 | 是言者                            |
|                                                                                                    | 是否涉侵害未成年人权益 是 否                       |     | 是否由少年法庭审理      | 是否                                      | 是否沙医                   | 是西                             |
|                                                                                                    | 是否涉户权 是 否                             | 是   | 否外这人员回国受审案件    | 是一百                                     | 是否企业跨境腐败案件             | 是一百                            |
|                                                                                                    | (96000E                               |     |                |                                         |                        |                                |
|                                                                                                    | later B . m                           |     | 10.07.02.45.01 |                                         |                        |                                |

说明: 分案、移送可在收立案后,在立案页面操作,也可以后续在审判系统中进行分案、移送。

| 8件类型:   刑事一审案件   刑犯 | · 新建  |                                           |                                                                                                    |                                       |           | @好的要素能的                                                                                                    | REPRIDENT PER N                                                                                                 | 22                  |
|---------------------|-------|-------------------------------------------|----------------------------------------------------------------------------------------------------|---------------------------------------|-----------|----------------------------------------------------------------------------------------------------|----------------------------------------------------------------------------------------------------|---------------------|
| 1 0 X M H           |       | <br>····································· | 18 1                                                                                                    |                                       |           | and the second second se | and the second second second second second second second second second second second second second second secon |                     |
|                     |       |                                           |                                                                                                    |                                       |           |                                                                                                    |                                                                                                    |                     |
|                     |       | ② 編輯更多信息   』。 翻除当事人                       |                                                                                                    |                                       |           |                                                                                                    |                                                                                                    |                     |
|                     |       | ·姓名 嫌疑人23                                 | <u>xx</u>                                                                                                    |                                       |           | A. J. (1) H.                                                                                                    | "诉讼地位 被告人                                                                                                    |                     |
|                     |       | 調題 中国                                     |                                                                                                    | "政治當該 群众                              |           |                                                                                                    |                                                                                                    |                     |
|                     |       | 1000 C - 1000 C                           | and the second second se |                                       |           |                                                                                                    |                                                                                                    | 030   909           |
|                     |       | ·证件信息 治祥 作与                               |                                                                                                    |                                       | 2.17      | 919                                                                                                    |                                                                                                    | 林语的定律合称             |
|                     |       |                                           | 10 C. H C. H. C. C. C. C. C. C. C. C. C. C. C. C. C.                                                                                                    | -                                     |           |                                                                                                    | 100 TOT 100 TO 100                                                                                              | -                   |
|                     |       | 100 X                                     |                                                                                                    | IT.IR UX.IR.II                        | 00        |                                                                                                    | 由王日期 1992-01-25                                                                                                 |                     |
|                     |       | MM (EWIN) 0                               |                                                                                                    | HINDIE WITH                           |           |                                                                                                    |                                                                                                    |                     |
|                     |       | 現住計断方地位                                   |                                                                                                    | 174754 H.C.1                          | 王司の間王司の間  |                                                                                                    |                                                                                                    |                     |
|                     |       | 白田所在地 广东省                                 | 江王明号                                                                                                    |                                       |           |                                                                                                    |                                                                                                    |                     |
|                     |       | 户籍所在地区 广东省口                               | 単数結论 受理                                                                                                    |                                       |           |                                                                                                    |                                                                                                    |                     |
|                     |       | ·指控罪名 含污菌                                 | 室号 (2024) 巻0105形和3号                                                                                                    |                                       |           | (L. # 1400) (f                                                                                                    | (案成侵害发生时) 31                                                                                                    | 11                  |
|                     |       | 肥茸类型 の累犯に                                 | 收案日期 2023-07-07 □                                                                                                    | 法定立案期限 7                              |           |                                                                                                    |                                                                                                    |                     |
|                     |       | 犯罪全极 〇无法计                                 | 立案期限届满日期 2023-07-14                                                                                                    | *立案日期 2023-07-07                      |           |                                                                                                    | 犯联金額                                                                                                    | 元                   |
|                     |       | ・是否被采取限制推断 ●是 ○ 目                         | 实际立案天教 0                                                                                                    | 立案趙期天数                                | C.        |                                                                                                    |                                                                                                    |                     |
|                     |       | ·是否有前科劣迹 ●是 < 書                           | 法定审视天数 92                                                                                                    | 审限届满日期 2023-10-07                     |           |                                                                                                    |                                                                                                    |                     |
|                     |       | 「最否在押 ● 最 ロ 書                             | "立黨部门其他                                                                                                    | 「栄办部门 刑庭                              |           | =                                                                                                    | 羁押场所 广州市公安局海珠区分局                                                                                                |                     |
|                     | 14 13 | 工作单位名称                                    | "最否公开审判流程 + 是 」 否                                                                                                    | 不公开原因                                 | -         |                                                                                                    | 职务                                                                                                    |                     |
|                     |       |                                           |                                                                                                    |                                       |           |                                                                                                    |                                                                                                    |                     |
|                     |       |                                           |                                                                                                    |                                       |           |                                                                                                    |                                                                                                    |                     |
|                     |       | 铸造地位 被告人                                  | · · · · · · · · · · · · · · · · · · ·                                                                                                    | 0.110 FST88 ·                         | 12 日本法人组织 |                                                                                                    |                                                                                                    |                     |
|                     |       | 和他说出参与人                                   |                                                                                                    | 1 1 1 1 1 1 1 1 1 1 1 1 1 1 1 1 1 1 1 |           |                                                                                                    |                                                                                                    |                     |
|                     |       | 1. 新聞代課人 1. 新聞報約人                         |                                                                                                    |                                       |           |                                                                                                    |                                                                                                    |                     |
|                     |       | Lanama                                    |                                                                                                    |                                       |           |                                                                                                    |                                                                                                    |                     |
|                     |       | Tanks and                                 |                                                                                                    | 10012-00                              |           |                                                                                                    | Automation (199                                                                                                 | 1 141 1 / 400 1 1 M |
|                     |       | E114 /7*9                                 |                                                                                                    | NAME OF TAXABLE                       |           |                                                                                                    | NH/67, 0                                                                                                    | 30 07 34            |
|                     |       |                                           |                                                                                                    |                                       |           |                                                                                                    |                                                                                                    | 十新雄 重新              |
|                     |       | · 带着放着:                                   |                                                                                                    |                                       |           |                                                                                                    |                                                                                                    |                     |
|                     |       | 审查结论 受理                                   |                                                                                                    | 座査準由                                  |           |                                                                                                    |                                                                                                    |                     |
|                     |       | 审查意见及理由 受理                                |                                                                                                    |                                       |           |                                                                                                    | 审查日期 2023-07-07                                                                                                 |                     |
|                     |       | 室用田道                                      |                                                                                                    |                                       |           |                                                                                                    | 审查人 tdh. 新祥管理员                                                                                                  |                     |
|                     |       | #248                                      |                                                                                                    |                                       |           |                                                                                                    |                                                                                                    |                     |
|                     |       | 审批结论 受理                                   |                                                                                                    | 軍批準由                                  |           |                                                                                                    |                                                                                                    |                     |
|                     |       | 軍批意见及理由 受理                                |                                                                                                    |                                       |           |                                                                                                    | 审批日期 2023-07-07                                                                                                 |                     |
|                     |       | <b>第用批选</b>                               |                                                                                                    |                                       |           |                                                                                                    | *車起人 tdh海路管理员                                                                                                   |                     |

### 案件接收

| 🧕 广州法院综合业务系统       | 统           |                |       |     |    |       |         |             |         |        |           | <b>20</b> 0000 | n i     | E |
|--------------------|-------------|----------------|-------|-----|----|-------|---------|-------------|---------|--------|-----------|----------------|---------|---|
| RE 常用功能 💠 🖂 📀      | # <b></b>   | <b>X1180</b> • |       |     |    |       |         |             |         |        |           |                |         |   |
| 0.0                | 10-00.00.00 | 本院案件           | 条办部门: |     | -  | 原办人:  | A 8     | <b>東</b> 号: | \$ 2024 | -) (67 | <b>#9</b> |                | 系列案     |   |
| 用户管理 全然繁华          | 出事人:        |                | 适用程序: |     | ~  | 立憲日期: | <br>e m |             |         |        |           |                |         |   |
|                    |             |                |       |     |    |       | Q.1     | i-19 Q      |         | 4 198  | 4 #198    | 4 配刷分案         | • 20    | I |
| 我的功能               |             |                |       |     |    |       |         |             |         |        |           |                |         |   |
| HERA, A-REWRITHE Q | □ 序号 详情     | 状态             | 堂号    | 8.M | 转任 | 案由    |         | 15          | 事人      |        |           | 移送日期           | 收重人     | 4 |
| G# 案件管理            |             |                |       |     |    |       |         |             |         |        |           |                |         |   |
| 收累登记               |             |                |       |     |    |       |         |             |         |        |           |                |         |   |
| 劳动仲藏立塞             |             |                |       |     |    |       |         |             |         |        |           |                |         |   |
| 我的立案               |             |                |       |     |    |       |         |             |         |        |           |                |         |   |
| 网上立案审查             |             |                |       |     |    |       |         |             |         |        |           |                |         |   |
| 跨域立案申查             |             |                |       |     |    |       |         |             |         |        |           |                |         |   |
| 我的案件               |             |                |       |     |    |       |         |             |         |        |           |                |         |   |
| 标识系列案              |             |                |       |     |    |       |         |             |         |        |           |                |         |   |
| - 二字初集的办理          |             |                |       |     |    |       |         |             |         |        |           |                |         |   |
| 纳伊铅理               |             |                |       |     |    |       |         |             |         |        |           |                |         |   |
| 重件移送               |             |                |       |     |    |       |         |             |         |        |           |                |         |   |
| 案件分案               |             |                |       |     |    |       |         |             |         |        |           |                |         |   |
| 案件接收               |             |                |       |     |    |       |         |             |         |        |           |                |         |   |
| 一上站桥送碧理            |             |                |       |     |    |       |         |             |         |        |           |                |         |   |
| 上质接收效理             |             |                |       |     |    |       |         |             |         |        |           |                |         |   |
| 世界後の               |             |                |       |     |    |       |         |             |         |        |           |                |         |   |
| ench               |             |                |       |     |    |       |         |             |         |        |           |                |         |   |
| in this of         |             |                |       |     |    |       |         |             |         |        |           | 每四星示数          | 35 - 14 | 0 |

## 4.我的协同功能:

#### (1) 协同发送:

案件经承办人接收后,可在我的协同中看到,随后可在协同发送及协同接收中 进行业务交互。

| 👲 协同办案   | 平台系 | 統    | •=                      |         |      |       |              |      |      |    |      |                       |       | E.M. A   | 11/2       |      | •    | ? ()  |
|----------|-----|------|-------------------------|---------|------|-------|--------------|------|------|----|------|-----------------------|-------|----------|------------|------|------|-------|
| ≡ акинта | 立案E | 湖 •  | 2023-05-07 10 - 2023-07 | .07 (2) | 我的角色 | : 承办人 | * <u></u> 案号 | 2023 | * 代芽 | 1  | * 序号 |                       |       |          |            |      |      | の意味   |
| 立民中華     | *   | 件状态: | ✓ 審課 1845 45案           | 夏档      | 包括   | 58    | A:           |      |      |    |      |                       |       |          |            |      |      |       |
| 我的协同     | 序号  | 秋吉   | 89                      |         | 特征   | 协同发送  | 协同接收         | 日祝所  |      | 家由 |      | 当事人 收定人               | 承办部门  | 承办人      | 立案日期       | 结束日期 | 法官助理 | 书记员   |
| 统押管理     | 1   | 审理   | (2023) @0105E(401314)   | (       |      | C     |              |      | 液的芽  |    |      | 被告人:嫌疑人2王某某,赚款dh海珠管理; | R R   | tdh海珠管模员 | 2023-05-22 |      |      | 庄钦豪   |
| 父付援收     | 2   | *2   | (2023) #0105Rt81152R    | ۲       |      | 2     |              |      | 205  |    |      | 被告人 課發人2王某某,課訊dh海珠管理  | HE NE | tdh海珠管理员 | 2023-05-23 |      |      |       |
| 國際評估     | 3   | 审理   | (2023) 南0105市(初150号     | ۲       |      | 12    |              |      | 建四草  |    |      | 被告人:爆發人2王某某,爆發dh肉味管理  | 利度    | tdh海珠管理员 | 2023-05-19 |      |      |       |
| 关联案件     | 4   | 83   | (2023) #01058(401514)   | ۲       |      | E     |              |      | 重印音  |    |      | 被告人:爆發人2王某某,爆發dh泡珠管理  | E RUR | tdh海珠管理页 | 2023-05-23 |      |      |       |
|          | 5   | 市理   | (2023) #0105H(#1153H    | ۲       |      | L.    |              |      | 201  |    |      | 被告人:爆發人2王某某,爆發dh海珠管理  | . मह  | tdh海珠管理员 | 2023-05-23 |      |      |       |
| = 性力管理   | 6   | 非理   | (2023) #0105R48161.4    | ۲       | (8)  | 2     |              |      | 直由軍  |    |      | 被告人:議變人2王某某,議師dh海珠管理  | H R   | tdh海珠管理员 | 2023-05-31 |      |      | 杨大伟   |
| 三 系统管理   | 7   | 审理   | (2023) @0105#180155-9   | (1)     |      | E     | 30           | ۲    | 202  |    |      | 被告人:爆發人2王某某,爆發dh海球管理; | HR    | tdh海球管理员 | 2023-05-30 |      |      |       |
|          | 8   | *8   | (2023) 前0105开始目160号     | ۲       |      | B     |              |      | 建白草  |    |      | 被告人:爆脱人2王某某,爆取dh海珠管理  | 利度    | tdh海珠管理想 | 2023-05-31 |      |      | 海珠用袋雄 |
|          | 9   | 审理   | (2023) 青0105音(約162号     | ۲       |      | 2     | 30           |      | 808  |    |      | 被告人:爆發人2王某某,爆發dh海珠管理  | RE    | tdh海珠管硬灰 | 2023-05-31 |      |      | 张贺龙   |
|          | 10  | *12  | (2023) MO105B1871544    | ۲       |      | 2     |              | ۲    | 808  |    |      | 被告人:爆發人2王某某,爆動dh海時管理  | HØ.   | tdh海珠管理员 | 2023-05-30 |      |      |       |

### (2)新增发送业务:

新增一条发送业务,选择相对应的业务节点及业务材料。

| THE REAL PROPERTY AND |     |      |                         |         |            |            |                 |             |                                          |            |            |      | and the second | HX MD | an   | -111   |
|-----------------------|-----|------|-------------------------|---------|------------|------------|-----------------|-------------|------------------------------------------|------------|------------|------|----------------|-------|------|--------|
| 二 我还扮向平台              | 立案  | 日期 * | 2023-05-07  11 - 2023-0 | 7-07    |            |            | 号: 嫌疑人2王某       | 某、嫌疑人1字某某盗  | លាទ                                      |            |            | ,    |                |       |      | Q 86   |
| 立案审查                  |     | 件状态  | ※ #22 11 現活 11 店里 1     | · 段档 /序 | 9 日志       | 发送 撒印      | 发送状态            | 协同业务        | 接收单位                                     | 发送人        | 发送日期       | 接收日期 |                |       |      |        |
| 我的訪問                  | 序号  | NO   | <b>2</b> 4              |         | -          |            | 1010-011        | - WINDOWS - |                                          |            | 2022.05.15 |      | 立案日期           | 结束日期  | 法官助理 | 书记员    |
| 拱押設課                  | 1   | -    | 120231 #0105#1401314    | -       | 120        |            | 199-100,000,477 | 1870 Filter | 7 2010 2012 2012 2012 2012 2012 2012 201 |            | 2023-06-16 |      | 2023-05-22     |       |      | II W.R |
| 交付接收                  | 2   | -    | (2023) #01058980152 B   | 361     | -          |            | 18-00.00-05     | 通知時的        | 广州市海珠区司法局                                | tdh海珠管理器   | 2023-06-16 |      | 2023-05-23     |       |      |        |
| 调查评估                  | 3   | 812  | (2023) #0105HW11504     | 100     | ac in it a |            |                 | . Autority  |                                          |            |            |      | 2023-05-19     |       |      |        |
| 关联案件                  | . 4 | -    |                         |         | 111112.99  | e igay     | Pet -           |             |                                          |            |            |      | 2023-05-23     |       |      |        |
| - Armana              | 5   | 申提   | _(2023) #0105#(#1153.9  |         |            |            |                 | 1.          | 同发送                                      |            |            |      | 2023-05-23     |       |      |        |
|                       | 6   | 市理   | _120231_MQ105HM11614    | 201.1   |            | • 协同业务类型   | 通知辩护            |             | *接收单位类型                                  | 2 司法局      |            |      | 2023-05-31     |       |      | 杨大伟    |
| ≔ 系统管理                | Ť   |      | (2023) MO10584411558    | 100     |            | * 向法局      | 广州市海绵区司法        | 1.00        |                                          |            |            |      | 2023-05-30     |       |      |        |
|                       | 8   | 潮建   |                         | 100     |            |            | 10-5            |             |                                          |            |            |      | 2023-05-31     |       |      | 海铁网位站  |
|                       | 9   | 1973 | _170231_#0105EH#1629    | 1207    |            | 14 17 4 17 | 2               |             |                                          |            |            |      | 2023-05-31     |       |      | 张剪龙    |
|                       |     |      |                         |         |            | Bud X m    | 撤销法律援…          |             |                                          |            |            |      | 2023-05-30     |       |      |        |
|                       |     |      |                         |         |            | 香注         |                 |             |                                          |            |            |      |                |       |      |        |
|                       |     |      |                         |         |            |            |                 |             |                                          |            |            |      |                |       |      |        |
|                       |     |      |                         |         |            | 登记人        | tdh海珠管理员        |             | 登记日期                                     | 2023-06-16 |            |      |                |       |      |        |
|                       |     |      |                         | 13      | 网络派律师      | 6          |                 |             |                                          |            |            |      |                |       |      |        |
|                       |     |      |                         |         |            | * 当事人姓名    | 嫌疑人2王某某         |             |                                          |            |            | -    |                |       |      |        |
|                       |     |      |                         |         |            | 是否在押       | ●是 ○古           |             |                                          |            |            |      |                |       |      |        |
|                       |     |      |                         |         |            | 羁押或居住地址    | 广州市公安局海球        | 运分局         |                                          |            |            |      |                |       |      |        |

| (3)选择发送业务:可选择对应的发送业务及接收单位 |  |
|---------------------------|--|
|---------------------------|--|

| 🛛 🙋 协同办        | 案平台系统 =                              |                                                  | 1 1 1 1 1 1 1 1 1 1 1 1 1 1 1 1 1 1 1 |
|----------------|--------------------------------------|--------------------------------------------------|---------------------------------------|
| i 新出的同节白       | 立服日期 + 2023-05-67 回 > 2023-07-07 (1) | (2023) 第010538201558- 単称123792 単称1359222200      | Q 44.                                 |
| 立業事業           |                                      | ★ 新提行券 ◎ 算示別書                                    |                                       |
| <b>取约10月</b>   | 49 HZ 24                             | 协同发送                                             | 15# WARK NEWD WEWS                    |
| 941970230      | 1                                    |                                                  | 1.2023-05-22 12.10 #                  |
| 交付接收           | 2                                    | . 19415-828                                      | ( 2023-05-23                          |
| 调点评估           | T WIE LADARD ROLOSHELLSON (#         | 16同业务美型 ×                                        | 1 2033-05-19                          |
| XXXX           | 4. NIN LOODD KOICEMELISER: 1         | 勝関文冊                                             | 1 2023-05-23                          |
| = 681 <b>0</b> | 5 #47 120271 #020581#1153# 10        | □ ■ 公死、一申申理<br>可 ■ 法律规助                          | 1 2023 05-23                          |
| = 663W         | C DIE 12022 ROMANNISSIE IN           | 日本 二十二日 二日 二日 二日 二日 二日 二日 二日 二日 二日 二日 二日 二日 二    | 1.2023-05-31 Bit/08                   |
|                | -                                    | ● 列点市委会                                          | 2022.05-21 ASAUSIA                    |
|                | 9 #18                                | 第2人 10日前日回来 日 ● 現前会议 10日 ● 中止信息市理                | ( 2023-05-31 British                  |
|                | 10 #18                               | <ul> <li>● 純止/恢复申請</li> <li>● 詳細/恢复申請</li> </ul> | 2023-05-30                            |
|                |                                      | □ ● 資型服用進役 □ ● 通知信盤人员出館                          |                                       |
|                |                                      | → 熱理理道有关人员出意<br>→ 料点/出加/変更起诉                     |                                       |
|                |                                      | ● ● 分配(共同<br>物同业务: 定位目                           |                                       |
|                |                                      | H #44 * #25                                      |                                       |
|                |                                      |                                                  |                                       |
|                |                                      |                                                  |                                       |
|                |                                      |                                                  |                                       |

(4) 接收单位类型:可选择对应接收单位

| 🤨 协同办          | 案平台系统 =                               |                     |                      |                              | Sec. 1     | 2// 88 48        | <b>○</b> ? ○<br>318 • • • • • • • |
|----------------|---------------------------------------|---------------------|----------------------|------------------------------|------------|------------------|-----------------------------------|
| ≡ Rann∓o       | 立業日期 - 2023-05-07 (1)- 2023-07-07 (1) | (2023) #0105#H80155 | 9:雌银人2王某某、雌母人1李某某资应带 |                              |            |                  | O gat                             |
| 立星市春           |                                       | + 5265 • 255        | A                    |                              |            | 1                |                                   |
| <b>R910</b> 49 | 15 H HZ 21                            |                     |                      | P1X                          |            |                  |                                   |
| 10,1712,22     | 1                                     |                     | 871934               | KAG                          |            | 2023 05-22       | 1978                              |
| 交付接收           | 2 BTE _120231 WIDDSRUD1528 16         | "协同业务类型             | 激起換弾 〇、              | - 諸牧単位类型 - × 公安用 - × 松家院 - × | <b>和守所</b> | -1023-05-23      |                                   |
| 调查评估           | 3 ##                                  | * 公安局               |                      |                              | Q.8        | 2023-05-19       |                                   |
|                | 4 848 12021 MOLOSHIKILAR (8)          | *检察院                |                      |                              | QB         | 1023-05-23       |                                   |
|                | 5 ## MOIDISHINISSEE (8)               | · #9%               |                      |                              | 0,8        | 3023-05-23       |                                   |
| = 11.99 10.00  | 6 88 _120231_00395858116186 _000      |                     |                      |                              |            | 2023-05-31       | 新大用                               |
| 三 《乐歌句》        | T MIR _120233 WINSUSAWITSSIN _ (901)  | * 訪问文书(0)           |                      |                              |            | 2023-05-30       |                                   |
|                | • =10 (2022) epitosaunitee (16)       |                     |                      |                              |            | 2023-05-31       | ANRES                             |
|                |                                       |                     |                      |                              |            | 1023-05-31       | No.4                              |
|                | 10 #18 120221 WillionAventa-4-4       | 香注                  |                      |                              |            | 2023-05-30       |                                   |
|                |                                       |                     |                      |                              | 0/125      |                  |                                   |
|                |                                       | ШSY.                | TOPONETIR BELIEVE    | 2001# A23-01-01              |            |                  |                                   |
|                |                                       | 基本信息                |                      |                              |            |                  |                                   |
|                |                                       | * 姓名                | *                    |                              |            |                  |                                   |
|                |                                       | · 34886             |                      |                              |            |                  |                                   |
|                |                                       | 同東人                 |                      |                              |            |                  |                                   |
|                |                                       | <b>执种组</b> 息        |                      |                              |            |                  |                                   |
|                |                                       | - 61寸所              | 9.8                  | "看守所电话                       |            |                  |                                   |
|                |                                       |                     | 1 9/1 1 ±d8#U        | ₩ 保存非常度 《 直田                 |            |                  |                                   |
|                |                                       |                     |                      |                              | _          | CHIR NUT NOW HIP | 8 - 2 AZ 8118                     |

### (5)选择协同文书及音视频文件

| 🛛 🔮 协同办  | 案平台  | 系统            |                        |         |                    |               |                                                                                                    |         |            | Ser.                                                                                                    | 111             | A M   | <b>0</b><br>38 | ? U     |
|----------|------|---------------|------------------------|---------|--------------------|---------------|----------------------------------------------------------------------------------------------------|---------|------------|----------------------------------------------------------------------------------------------------|-----------------|-------|----------------|---------|
| ≡ 秋秋的同平台 | 2.2  | 13 <b>M</b> 1 | 2021-05-07 1 - 2021    | 07-07 1 | (2023) #0105868155 | WWICLESS - IS |                                                                                                    |         |            |                                                                                                    |                 |       |                | O BR    |
| 文化中在     |      | N. H.         |                        | 215     | + 5265 0 223       | 3             | MINE AN A PRIMA PLAN                                                                                                    |         |            | 1997 - 1997 - 1997 - 1997 - 1997 - 1997 - 1997 - 1997 - 1997 - 1997 - 1997 - 1997 - 1997 - 1997 - 1997 - 1997 - | 2               |       |                |         |
| 电的协同     | 184  | 北方            | 1 24                   |         |                    |               | 协同发送                                                                                                    |         |            |                                                                                                    | 立用日期            | 植服日期  | ARDS           | 128     |
| 扶押證理     | T    | -             | (2027) #01058401318    |         | 100000000000       |               | W/1-1-20.45                                                                                                    |         |            |                                                                                                    | 2023-05-22      |       |                | 692B    |
| 交付接收     | 2    | -             | 1202.01 #01058401515   |         | . 1946 9 2 3       | 通知变更管辖        | ۹.                                                                                                    | "接收单位类型 | 給御院        |                                                                                                    | 2023-05-23      |       |                | 1.00000 |
| 调查评估     | 3.1  | -             |                        |         |                    |               |                                                                                                    |         |            |                                                                                                    | 2023-05-19      |       |                |         |
| XXXX     | 45   |               |                        |         | 协同文书①              |               |                                                                                                    |         |            |                                                                                                    | 2023-05-23      |       |                |         |
| - 6899   | 5    | (#1¥          |                        |         |                    |               |                                                                                                    |         |            |                                                                                                    | 2023-05-23      |       |                |         |
|          | 6)   | :兼理           | 10202331.0010555601614 |         |                    | 215           | 1                                                                                                    |         |            |                                                                                                    | 2023-05-31      |       |                | 杨大张     |
| 三 系统管理   |      |               | 120231 00205014235510  |         |                    | 2314          |                                                                                                    |         |            |                                                                                                    | 2023-05-30      |       |                |         |
|          | . R. | - 19.00       | 120231 #01058140100#   |         | 自视频材料              |               |                                                                                                    |         |            |                                                                                                    | 2023-05-31      |       |                | 海际杂集社   |
|          | 0.   | (#R           | 120211 #010581411014   |         |                    |               |                                                                                                    |         |            |                                                                                                    | 2023-05-31      |       |                | 教師老     |
|          | 10   | *12           | CODIE MULCEPHILISAN    |         |                    |               |                                                                                                    |         |            |                                                                                                    | 2023-05-30      |       |                |         |
|          |      |               |                        |         | 番注                 |               |                                                                                                    |         |            |                                                                                                    |                 |       |                |         |
|          |      |               |                        |         | 大記堂                | tdh海体管理器      |                                                                                                    | 11日日間   | 2023-07-07 |                                                                                                    |                 |       |                |         |
|          |      |               |                        |         | 19409              |               |                                                                                                    |         |            |                                                                                                    |                 |       |                |         |
|          |      |               |                        |         |                    |               | 0.0                                                                                                    | 10000   |            |                                                                                                    |                 |       |                |         |
|          |      |               |                        |         | S.E.M.A.M.         |               |                                                                                                    | S.E.D.M |            | 10                                                                                                    |                 |       |                |         |
|          |      |               |                        |         | 管辖支更新历             |               |                                                                                                    |         |            |                                                                                                    |                 |       |                |         |
|          |      |               |                        |         | MEE                |               | ■ 977 ■ 977 ■ | < am    |            |                                                                                                    |                 |       |                | -       |
|          |      |               |                        |         |                    |               | H 34 H 3477.23                                                                                                    | N MI    |            | _                                                                                                    | Contract, state | ) ) N |                | 10      |

### (6)协同接收功能: 可查看各单位发送的业务信息,会显示新收信息数字提示。

| 👲 协同办案    | 平台系 | 统     | -                     |        |       |      |       |             |        |         |      |    |               |                |           | E. A.    | 11.        | A 20    | <b>0</b><br>91 | ?       | E C      |
|-----------|-----|-------|-----------------------|--------|-------|------|-------|-------------|--------|---------|------|----|---------------|----------------|-----------|----------|------------|---------|----------------|---------|----------|
| = alamata | 立案日 | 用 *   | 2023-05-07 1 - 2023-0 | 7-07 [ | 1 81  | 9月色: | 承办人   | * 案号:       | 202    | 3 * ft: | 7    | 序号 |               |                |           |          |            |         |                | 0.      | の (1)    |
| 立東申亞      | 21  | 18.5: | ✓ 申證   服結   結果        | 要档     | 198   |      | 38    | A:          |        |         |      |    |               |                |           |          |            |         |                |         |          |
| 我的协同      | 20  | 11.7  | 89                    |        | 1112  | 10   | 12918 | INFIDE IN   | 824    |         | ¥.th |    | 584           | 1992 1         | 868/1     | 804      | 文字日間       | 4900    | 14/07/2512     |         | iun I    |
| 扶押管理      | 1 1 | 4.0   | (2023) BAIASBUSI 31 B | 6      | 14.12 |      | (A    | BUINGIN CA. | H (2.0 | 202     | ×u   |    | 2001-18812788 | 10.8.4         | and and a | MARKER   | 3023.05.22 | 128.010 | 10.01.00.02    | 12.003  | KOR<br>B |
| 交付接收      | 2   | ***   | (2023) #0105#U#152@   |        |       |      | B     |             |        | 202     |      |    | 被告人:爆發人2王葉葉   | ·建和小市建築設行      | HIS       | tdh海珠管提意 | 2023-05-23 |         |                | 12.57.8 | с.<br>   |
| 1007C     | 3   | *2    | (2023) 美0105开山市150号   | (1)    |       |      | 15    |             |        | 107     |      |    | 被告人:據疑人2王某某   | 建制合用体管理员       | 刑庭        | tdh海珠管理员 | 2023-05-19 |         |                |         |          |
| 大町田住      | 4   | 818   | (2023) #01058(#1151 @ | ۲      |       |      | 2     |             |        | 202     |      |    | 被告人:嫌疑人2王某某   | 機動的複雜管理否       | 刑庭        | tdh海珠管理员 | 2023-05-23 |         |                |         |          |
| in states | 5   | 市理    | (2023) 第0105形10153号   | 6      |       |      | 12    |             |        | 205     |      |    | 被告人:嫌疑人2王某某   | 。<br>重新的小海球管理员 | 刑庭        | tdh海珠管理员 | 2023-05-23 |         |                |         |          |
| = 1983    | 6   | 83    | (2023) 前0105形統161号    | ۲      |       |      | B     |             |        | 诸窃罪     |      |    | 被告人:嫌疑人2王某某   | 。維約dh海珠管理员     | 刑庭        | tdh海珠管理员 | 2023-05-31 |         |                | 桥大师     | 5        |
| = KANN    | 7   | 申請    | (2023) #0105HW11554   | ۲      | ۲     |      | 12    | <u>9</u> 0  | ۵      | 第68章    |      |    | 被告人:嫌疑人2王某某   | ,總統dh海路管理员     | 形成        | tdh海珠管理员 | 2023-05-30 |         |                |         |          |
|           | 8.5 | 申理    | (2023) 第0105形(約160号)  | 1      | ۲     |      | 12    | -           |        | 105     |      |    | 被告人:播疑人2王某某   | 」維約db/海林管理员    | 刑庭        | tdh海线管理员 | 2023-05-31 |         |                | 海铁机     | 1924     |
|           | 9   | 审理    | (2023) 第0105形は0162号   | ۲      |       |      | Ľ     | 96          |        | 道印度     |      |    | 被告人:嫌疑人2王某某   | 」權利的市路管理员      | 刑窃        | tdh海珠管理员 | 2023-05-31 |         |                | 张创林     | ŧ        |
|           | 10  | 83    | (2023) #0105B(#0154#  | 6      | (1)   |      | 1     |             | ۲      | 305     |      |    | 被告人:嫌疑人2王某某   | 機動的複雜管理员       | 刑庭        | tdh海珠管理员 | 2023-05-30 |         |                |         |          |
|           |     |       |                       |        |       |      |       |             |        |         |      |    |               |                |           |          |            |         |                |         |          |

#### (7) 协同接收功能界面

可查看发送单位、发送人、发送日期等信息,以及查看发送方送达的材料及其 他业务信息。

| 🤓 协同办      | 案平台   | 系统           |            |                  |               |                |            |               |                        |             |            |        | 211  |         |       |        |          |
|------------|-------|--------------|------------|------------------|---------------|----------------|------------|---------------|------------------------|-------------|------------|--------|------|---------|-------|--------|----------|
| = action±a | 28    | 8 <b>8</b> 1 | 2023-05-0  | 7 III ~ 2023-07- | 07 III 182584 | 80.            | ( west 2   | 103 × 107     | • ##                   |             |            |        |      |         |       |        | Ci selli |
| 立東市直。      |       | RITHE        |            | -                | (2023         | ) \$0105598015 | 5号: 總統人2   | 王某某、滕廷人1李某某盛日 | U.                     |             |            |        | ×    |         |       |        |          |
| 我的协同       | 12.45 | -            |            | -                | 推动            | 日志             | 协同业务       | 发送单位          | 发送人                    | 发送日期        | 接收日期       | 入卷日期   |      |         | ERE H | Trans. | -        |
| 放行数据       |       |              | (0000) B   | 01058001118      | 1             | E.             | 回复受理公告     | 广州市海珠区司法局     | tdh海珠管理员               | 2023-06-19  | 2023-06-20 |        |      |         |       |        |          |
| 交付接收       | 2     |              | 2070       | 010534201524     | 100           |                |            |               |                        |             |            |        | 023  | 1-05-23 |       |        |          |
| 调查评估       | а.    | -            | (2020) m   | 010584015018     |               |                |            |               |                        |             |            |        | 023  | 1-05-19 |       |        |          |
| 关键管件       | 41    | -            | 2002.0 m   | 010591871514     | 16            |                |            |               |                        |             |            |        | 023  | 05-33   |       |        |          |
| - 4499     | 5     | 82           | 121231 18  | 010039401034     | 105           |                |            |               | Law of L               |             |            |        | 1    | -05-23  |       |        |          |
|            | 6     | 1818         |            | 01007060103.01   | 22            |                |            | 的作            | 接收                     |             |            |        |      |         |       |        | 大师       |
| 三 系统管理     | 4     | -            | _120203_80 |                  |               | 物间设计           | · 回复受理公司   |               |                        |             |            |        |      | 05-30   |       |        |          |
|            | 1     | *12          | (2021) M   |                  |               | 发送时间           | 2023-06-19 |               | 8                      | 國用 2023-06- | 20         |        | 1 12 | 1-05-11 |       | 2      | 和美俚雄     |
|            |       | **           | 120241 M   |                  | 1             | 入巷             |            |               | ,                      | 一世时间        |            |        | 1 1  | 105-31  |       | 2      | 9131     |
|            | - 10  | 111          | 120231 10  |                  |               | 发送单位           | 广州市海路区     | 可注册           |                        |             |            |        |      | 105-30  |       |        |          |
|            | I     |              |            |                  |               | 的同文:           | ?<br>      | ld            |                        |             |            |        |      |         |       |        |          |
|            |       |              |            |                  |               | 61             | É.         |               |                        |             |            |        |      |         |       |        |          |
|            |       |              |            |                  | (法授受2         | ŧ.             |            |               |                        |             |            |        |      |         |       |        |          |
|            |       |              |            |                  |               |                |            | * en 6        | <u>∧</u> # <b>≮</b> #⊞ |             |            |        |      |         |       |        |          |
|            |       |              |            |                  |               |                |            |               |                        |             |            | 24/2 4 | 1000 |         |       | -      |          |

### (8) 音视频材料下载

| 👲 协同办        | 案平台赛 | 系统   | ·=·                    |         |      |       |      |        |            |    |    |                |         | 1    |          | 11         | <b>A</b><br>80 | M  | <b>0</b><br>88 | ?<br>888 | <b>(</b> ) |
|--------------|------|------|------------------------|---------|------|-------|------|--------|------------|----|----|----------------|---------|------|----------|------------|----------------|----|----------------|----------|------------|
| 三 政法协同平台     | 立案   | 日期 * | 2023-05-07 🗐 ~ 2023-07 | 7-07 11 | 我的角色 | : 承办人 | * 案号 | : 2023 | 3 * 代字     |    | 序号 |                |         |      |          |            |                |    |                | Q        | 润          |
| 立案审查         | *    | 祥状态: | ✓ 审理 报结 指案 1           | 提档      | 归档   | 58    | ал:  |        |            |    |    |                |         |      |          |            |                |    |                |          |            |
| 我的协同         | 序号   | 状态   | 案号                     |         | 特征   | 协同发送  | 协同接收 | 音视频    |            | 案由 |    | 当事人            | 收案人     | 承办部门 | 录办人      | 立案日期       | 结案             | 日期 | 法官助理           | #        | 记员         |
| 挨押管理         | 1    | 审理   | (2023) 鹿0105所初131号     |         |      | Ľ     |      |        | 波窃罪        |    |    | 被告人:嫌疑人2王某某,嫌我 | dh海珠管理员 | 形成   | tdh海珠管理员 | 2023-05-22 | 2              |    |                | 庄软养      | Ł          |
| 交付接收         | 2    | 审理   | (2023) 周0105刑初152号     |         |      | Ľ     |      |        | 盗窃罪        |    |    | 被告人:嫌疑人2王某某,嫌数 | dh海珠管理员 | 刑庭   | tdh海珠管理员 | 2023-05-23 | 3              |    |                |          |            |
| 调查评估         | 3    | 审理   | (2023) ■0105元初150号     | ۲       |      | E.    |      |        | 波容琴        |    |    | 被告人:嫌疑人2王某某,嫌知 | dh海珠管理员 | 形庭   | tdh海珠管理员 | 2023-05-19 | ,              |    |                |          |            |
| 关联案件         | 4    | 审理   | (2023) 粤0105刑初151号     | ۲       |      | Ľ     |      |        | 道白草        |    |    | 被告人:遵疑人2王某某,遵封 | dh海珠管理员 | 刑庭   | tdh海珠管理员 | 2023-05-23 | 3              |    |                |          |            |
| 10 // w 1010 | 5    | 审理   | _(2023) 专0105刑初153号    | ۲       |      | 12    |      |        | 盗窃罪        |    |    | 被告人:嫌疑人2王某某,嫌我 | dh海珠管理员 | 刑庭   | tdh海珠管理员 | 2023-05-23 | 3              |    |                |          |            |
| 二 1197首组     | 6    | 审理   | (2023) 粤0105刑初161号     |         |      | 12    |      | -      | <b>盗窃罪</b> |    |    | 被告人:嫌疑人2王某某,嫌知 | dh海珠管理员 | 刑庭   | tdh海珠管理员 | 2023-05-31 | l.             |    |                | 杨大伟      | i.         |
| 三 系统管理       | 7    | 市理   | (2023) 粤0105刑初155号     | ۲       |      | 12    | 30   | ۵      | 道白琴        |    |    | 被告人:嫌疑人2王某某,曝驻 | dh海珠管理员 | 形庭   | tdh海珠管理员 | 2023-05-30 | )              |    |                |          |            |
|              | 8    | 审理   | _(2023) 粤0105册初160号    |         | ۲    | Ľ     |      |        | 道田華        |    |    | 被告人:嫌疑人2王某某,嫌我 | dh海珠管理员 | 刑庭   | tdh海珠管理员 | 2023-05-31 | i i            |    |                | 海珠居      | 使雄         |
|              | 9    | 审理   | (2023) 粤0105元初162号     |         | ۲    | 12    | 30   |        | 波白草        |    |    | 被告人:嫌疑人2王某某,嫌财 | dh海珠管理员 | 刑庭   | tdh海珠管理员 | 2023-05-31 | i              |    |                | 张剑力      | ł.         |
|              | 10   | 审理   | (2023) BO105HU7154B    | (6)     | •    | Ľ     |      | ۲      | 盗窃罪        |    |    | 被告人:嫌疑人2王某某,嫌助 | dh海珠管理员 | 刑庭   | tdh海珠管理员 | 2023-05-30 | )              |    |                |          |            |
|              |      |      |                        |         |      |       |      |        |            |    |    |                |         |      |          |            |                |    |                |          |            |

| 🛛 🔮 协同办器    | 【平台】 | 系统           | <b>•</b> = | *           |            |                  |                      |           |           |                    |                 | AB 40   | }<br> | ? (J) |
|-------------|------|--------------|------------|-------------|------------|------------------|----------------------|-----------|-----------|--------------------|-----------------|---------|-------|-------|
| 🗏 alawata B | 1.8  | 8 <b>8</b> 3 | 2023-      | 05-07 11 -  | 2023-07-07 | 8088: 3          | ゆん * 東知 日            | 1023 - 代事 | (大) 原教:   |                    |                 |         | 1     | G-ett |
| 立業孝重        |      | E存款素         | 2 111      | -           | 15.W       | 6365             | 58A:                 |           |           |                    |                 |         |       |       |
| RMWA        |      | 117          |            |             |            |                  |                      |           |           |                    |                 |         |       |       |
| 执押管理        |      |              |            | WE.         | 10         |                  | 0.00000.000          | C WAARN   | ERAAS B   | NUM MATCH          | Historia .      |         |       | TR.   |
| 交付接收        | 2    | **           |            | 10.4        | 1917       | 0.02             | in the second second | 11827/K2  | mm127/679 | Aug = 0.           |                 | - 1     |       |       |
| 演奏评估        | 3    | 82           |            | 1           | 24         | EA®              | windure (2).winty    | 27W       | 98.827.98 | 广州市湾珠达在警察          | 2023-05-30      |         |       |       |
| XINEG       | 4    | 申提           |            |             | _          |                  |                      |           |           |                    |                 | - 1     |       |       |
|             | 3    | 12           |            |             |            |                  |                      |           |           |                    |                 | - 1     |       |       |
|             | 1    | 神理           |            |             |            |                  |                      |           |           |                    |                 |         |       | 杨大伟   |
| 三 系統管理      |      | *12          |            |             |            |                  |                      |           |           |                    |                 |         |       |       |
|             | 3    | 83           |            |             |            |                  |                      |           |           |                    |                 |         |       | 海洋用装裙 |
|             |      | 非理           |            |             |            |                  |                      |           |           |                    |                 | - 1     |       | 张刘朱   |
|             | 10   | . 83         |            |             |            |                  |                      |           |           |                    |                 | - 1     |       |       |
|             |      |              |            |             |            |                  |                      |           |           |                    |                 | - 1     |       |       |
|             |      |              |            |             |            |                  |                      |           |           |                    |                 | - 1     |       |       |
|             |      |              |            |             |            |                  |                      |           |           | 24.7 · / / 818. 84 | A N math in and | Cardo I |       |       |
|             |      |              |            | 親示:         |            |                  |                      |           |           |                    |                 |         |       |       |
|             |      |              |            | 1. 1849-181 | 报当前业务包含教   | 视频材料,成在节         | 向中心平台申请下载;           |           |           |                    |                 | - 1     |       |       |
|             |      |              |            | 2. 特反馈:     | 和已申请下载,等   | 律中心平台反馈者         | E VÊRQANAL;          |           |           |                    |                 | - 1     |       |       |
|             |      |              |            | 3、已按键;      | 指中心平台已反馈   | <b>自视宛林科,此</b> 来 | 同下截则本地和人卷;           |           |           |                    |                 | - 1     |       |       |
|             |      |              |            | 4. 已入世:     | 至当給賞授幣材料   | BAB              |                      |           |           |                    |                 |         |       |       |
|             |      |              |            |             |            |                  |                      |           |           |                    |                 |         |       |       |

## 5.协同情况查询功能:

供部门内勤及领导查看协同案件业务办理情况,可输入条件进行查询。

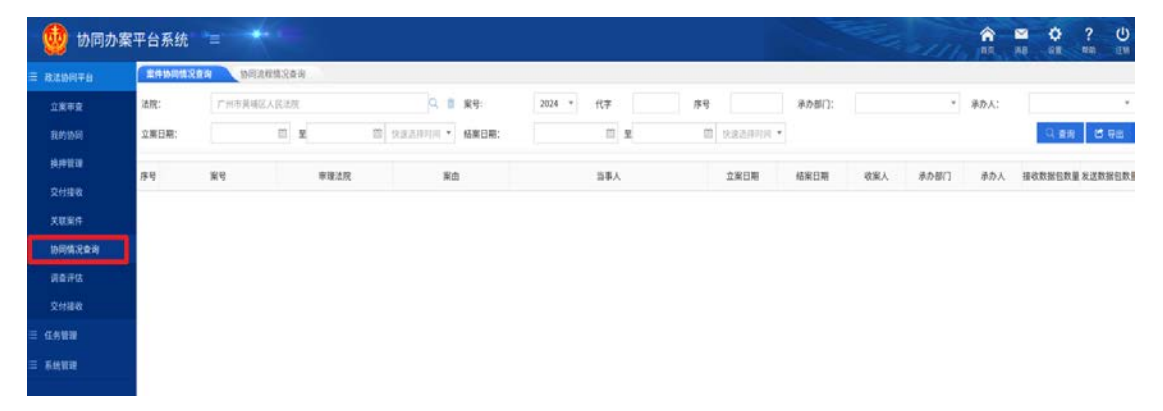

## 6.浏览文书抓取关键笔录功能:

在审判系统阅卷时,可通过选择文本功能,对 OFD 文件内容进行选择、复制、 高亮文本等操作。

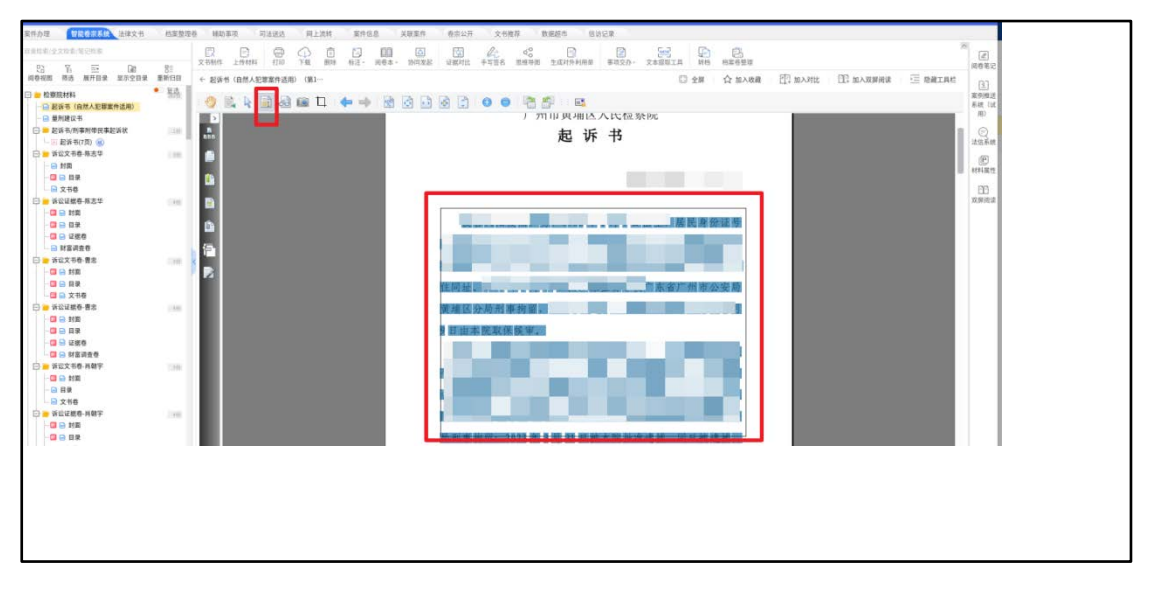

# 三、常见问题及处理

问题 1: 怎样查看协同任务是否发送成功或失败,对方是否收到。

A:协同任务发送后,可以在任务列表中,点击当前任务的日志,在打开的协同业 务日志中查看发送状态,或发送失败原因。

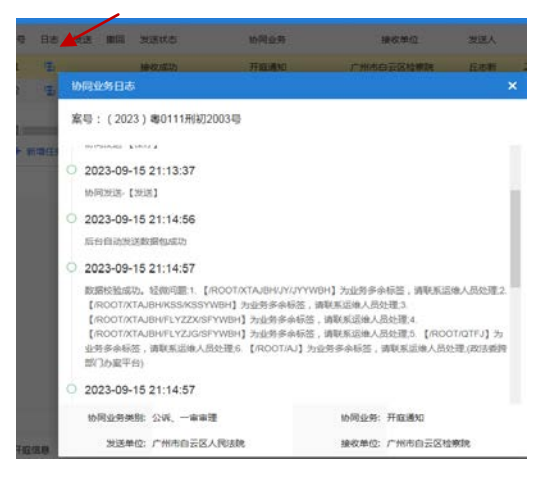

问题 2: 在政法协同发送电子换押给看守所时,无法生成电子换押证,或发送看 守所失败。

A: 请检查发起的协同业务类型是否为发送看守所, 按协同业务的规范, 检察院发 送的电子换押, 法院作为接收单位接收后, 需要选择协同业务为'电子换押'-

'发送看守所'发送。

| +新增任务 ● 显示列: | 84       |                                                                                                    |                         |          |
|--------------|----------|----------------------------------------------------------------------------------------------------|-------------------------|----------|
|              |          | 协同发送                                                                                                    |                         |          |
| * 协同业务类型     |          |                                                                                                    | * 18-67.00 (2.59,13)    |          |
| 协同文书         |          | けの北外発設      ・     ・     ・     ・     ・     ・     ・     ・     ・     ・     ・     ・     ・     ・     ・     ・     ・     ・     ・     ・     ・     ・     ・     ・     ・     ・     ・     ・     ・     ・     ・     ・     ・     ・     ・     ・     ・     ・     ・     ・     ・     ・     ・     ・     ・     ・     ・     ・     ・     ・     ・      ・      ・      ・      ・      ・      ・      ・      ・      ・      ・      ・      ・      ・      ・      ・      ・      ・      ・      ・      ・      ・      ・      ・      ・      ・      ・      ・      ・      ・      ・      ・      ・      ・      ・      ・      ・      ・      ・      ・      ・      ・      ・      ・      ・      ・      ・      ・      ・      ・      ・      ・      ・      ・      ・      ・      ・      ・      ・      ・      ・      ・      ・      ・      ・      ・      ・      ・      ・      ・      ・      ・      ・      ・      ・      ・      ・      ・      ・      ・      ・      ・      ・      ・      ・      ・      ・      ・      ・      ・      ・      ・      ・      ・      ・      ・      ・      ・      ・      ・      ・      ・      ・      ・      ・      ・      ・      ・      ・      ・      ・      ・      ・      ・      ・      ・      ・      ・      ・      ・      ・      ・      ・      ・      ・      ・      ・      ・      ・      ・      ・      ・      ・      ・      ・      ・      ・      ・      ・      ・      ・      ・      ・      ・      ・      ・      ・      ・      ・      ・      ・      ・      ・      ・      ・      ・      ・      ・      ・      ・      ・      ・      ・      ・      ・      ・      ・      ・      ・      ・      ・      ・      ・      ・      ・      ・      ・      ・      ・      ・      ・      ・      ・      ・      ・      ・      ・      ・      ・      ・      ・      ・      ・      ・      ・      ・      ・      ・      ・      ・      ・      ・      ・      ・      ・      ・      ・      ・     ・      ・      ・      ・      ・      ・      ・     ・      ・      ・      ・      ・      ・      ・      ・      ・      ・      ・      ・      ・      ・      ・      ・      ・      ・      ・      ・      ・      ・      ・      ・      ・      ・      ・      ・      ・      ・      ・      ・ | ×                       |          |
| 備注           |          |                                                                                                    | - 10                    |          |
| A51@         | 96.00.00 | <ul> <li>● ● 個取罪記(個是及释故证明<br/>● ● 本子限制</li> <li>● 本子限制</li> <li>● ● 没过度可分析</li> <li>● ② 以前(1) ※ ※ ※ ● ○ ② 以前(1) ※ ※ ※ ● ○ ③ ○ ○ ○ ○ ○ ○ ○ ○ ○ ○ ○ ○ ○ ○ ○ ○ ○</li></ul>                                                                                                    | 0) 20:<br>55:02<br>5:00 | 23-12-11 |

问题 3: 通过协同任务发送'送达裁判文书',点击发送,提示发送失败。 A:出现此问题,大部分是案件未登记生效就发起'送达裁判文书'流程,请先检 查案件是否登记生效,然后再通过协同平台发起'送达裁判文书'流程;同时需 要检查结案信息是否登记,按中心平台规范,部分案件信息如判决罪名、结案方 式等是必填项,如未登记,在发送时中心平台会检验不通过。

问题 4: 案件已在综合业务系统立案,检察院才通过协同平台移送案件,如何处理。

A:可通过协同平台的关联案件功能,把已立案案件与协同平台案件关联,或联系 运维人员操作关联。

问题 5: 送达回证问题,目前在发送协同任务时,协同单位会要求同时发送送达回证以便签章发回,或部分协同单位发来的送达回证内容有误。

A:法院已提供统一格式的送达回证给各家协同单位内嵌到各自的系统,可要求协同单位按法院统一格式的送达回证签章发回。

问题 6: 电子卷宗打开一页材料浏览,比例过大,不能完整显示一页。 A:按原来试点法院提出的调整要求是适应页面宽度展示,而不是整页显示。

问题 7: 通过协同平台发起法律援助不能选择多名被告一起发送。

A:司法局系统不能处理同一协同任务发送多人法律援助,按司法局要求一个协同 任务只能选择一人发起法援,一案多人需要法律援助的,需要每个申请人发起一 次法律援助协同任务。

问题 8: 0FD 文件只能单页浏览,不能连续浏览文件内容。

A:按跨部门大数据平台国产化要求,卷宗材料均以 OFD 格式流转,现影响浏览主要原因是由于协同单位扫描问题,将一份多页材料拆分为单页扫描,即协同系统 发来的是多份单页的文档,影响浏览效果。市政法跨部门大数据工作专班正在协 调解决办法。

问题 9: 送达裁判文书不能选择发送给监狱。

<mark>A:</mark>因省协同平台暂未完成对接,目前暂不能直接选择发送裁判文书监狱,待与省

协同平台对接后可解决此问题。

问题 10: 如何解决律师阅卷问题?

A:可通过综合业务系统打开个案-选择智能卷宗系统,批量选择卷宗材料,点击 【下载】按钮批量打包下载到本地,然后将下载的压缩包刻录成光盘提交给律师, 目前在开发律师阅卷系统,上线后可律师可通过该系统申请阅卷,审批后可在法 院指定电脑上查阅电子卷宗。